附件 2

## 注册指引

## 一、注册方式

此次论坛注册可通过网页链接、微信扫码两种方式进行。

网页链接: <u>https://apecchina.glueup.cn/event/33818/register/</u>

| 入APEC三十周年工商界主题活动暨2021年4                                                   | APEC工商领导人中国论坛 |            |         |          | 0 | 语言: 9 |
|---------------------------------------------------------------------------|---------------|------------|---------|----------|---|-------|
| <ul> <li>通標类型</li> </ul>                                                  | \$5862        | 付款详细       |         | 「日本元成    |   |       |
| 请选择您的票务, 如有任何问题 联系我们。                                                     |               |            |         |          |   |       |
| 门票名称                                                                      |               | 价格         | 门票数量    | 合计       |   |       |
| VIP贵宾票:<br>- 出度全体会议。<br>- 预程实在区域位。<br>- 出席"我吃个业场种"工商界主题活动。<br>- 酒店自助午餐1次。 |               | 人民币 15,800 | 0 -     | 人民币 0    |   |       |
| 嘉庆荣:<br>- 出席全体会议。<br>- 酒店自助午餐1次。                                          |               | 人民币 5,800  | 0 -     | 人民币 0    |   |       |
| <b>媒体:</b><br>- 出席全体会议。<br>- 采访报道。                                        |               | 免费         | 0 -     | 无        |   |       |
|                                                                           |               |            | 优惠码或追踪码 | 应用       |   |       |
| 应付总额(税率因居住地而异):                                                           |               |            |         | 人民币 0.00 |   |       |
|                                                                           |               |            |         | 81+4     |   |       |

微信扫码:

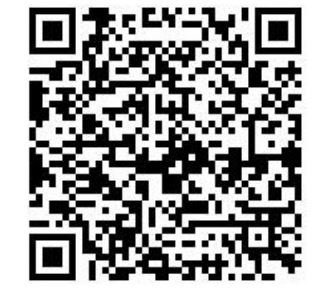

二、注册流程

进入注册页面后,选择相对应的参会级别和参会人数。点击"继续",开始填写信息。(以下流程截图以网页链接注册为例,微信扫码 界面基本一致)

| <u>.</u>                                                            | · · · · · · · · · · · · · · · · · · · | · · · ·    |         |            |
|---------------------------------------------------------------------|---------------------------------------|------------|---------|------------|
| 选票类型                                                                | 参与者信息                                 | 付数详情       |         | 订单完成       |
| 请选择您的票务,如有任何问题 联                                                    | 系我们。                                  |            |         |            |
| 门票名称                                                                |                                       | 价格         | 门票数量    | 合计         |
| /IP贵宾票:<br>出席全体会议。<br>预留贵夷区席位。<br>"出席"致敬产业精神"工商界主题活动。<br>"酒店目助午餐1次。 |                                       | 人民币 15,800 | 1       | 人民币 15800  |
| <b>嘉宾票:</b><br>出席全体会议。<br>酒店自助午餐1次。                                 |                                       | 人民币 5,800  | 1       | 人民币 5800   |
| <b>集体:</b><br>出席全体会议。<br>采访报道。                                      |                                       | 免费         | 0 -     | 无          |
|                                                                     |                                       |            | 优惠码或追踪码 | 应用         |
| 立付总额 (税率因居住地而异) :                                                   |                                       |            |         | 人民币 21600. |
|                                                                     |                                       |            |         | 继续         |

由于论坛参会人员均为定向邀请,为顺利通过审核并及时获取参会资质,**烦请务必在获知渠道处选择"中国国际商会"**(如下图)。

| ·<br>照片将在参会证件中便用,请上传您本人的一寸彩色证件照片(高宽比例为4:3),像赛不 | 低于600КВ。 |                     |
|------------------------------------------------|----------|---------------------|
|                                                |          |                     |
| 姓氏 *                                           |          | 名字*                 |
| 英文名(或姓名拼音)*                                    |          | 眼位:*                |
| 公司 *                                           | ٩        | 性別★ ▼               |
| 电子邮稿 *                                         |          | ■ ● #送号码 +<br>+86   |
| 身份证号或护照号 *                                     |          | 近明您是否曾去过疫情中离风险地区? * |
| 获知渠道 *                                         | -        | 餐饮菜品                |
| 获知渠道 ★<br>中国国际商会                               |          |                     |
| 理事会官网<br>術店公式号<br>男他<br>コーダンドルマルロジャム HIFマ      |          |                     |
|                                                |          |                     |

申请信息填写完整后请提交申请,便会出现如下页面(如图)。

| 收到注册甲項                       |                  |  |
|------------------------------|------------------|--|
| 当您的注册被确认后,你的邮箱               | 1.com 将会收到一封确认邮件 |  |
|                              |                  |  |
| ♀ 北京·从百度地图获取路线 <sup>10</sup> |                  |  |

同时,您注册填写的邮箱会收到邮件,显示已申请成功(如下图), 请耐心等待组委会的审批即可。

| APEC                                                                                                    | ina<br>siness<br>uncil |                |
|----------------------------------------------------------------------------------------------------|------------------------|----------------|
| 感谢您提交注                                                                                                    | 册申请                    |                |
| 当您的注册被确认后,您将收到                                                                                                    | 到一封确认邮件。               |                |
| 此邮件不作为活动入力                                                                                                    | 汤凭证。                   |                |
| 中国加入APEC三十周年工商界主题活动暨:<br>论坛                                                                                                    | 2021年APEC工商领-          | 导人中国           |
| 中国加入APEC三十周年工商界主题活动暨:<br>论坛<br>亚太经济合作组织 (APEC) 中国工商理事会主办<br>配 2021年12月25日 (08:50 - 20:30)<br>(GMT+8)                                                                                               | 2021年APEC工商领·          | 导人中国           |
| 中国加入APEC三十周年工商界主题活动暨:<br>论坛<br>型太经济合作组织 (APEC) 中国工商理事会主力<br>■ 2021年12月25日 (08:50 - 20:30)<br>(GMT+8)<br>添卸目日形: iCal, Outlook, Google, Yahoo<br>高端日経<br>● 北京方达文学酒店<br>申知志京北京市朝阿区建国際93号 (万达广场C<br>事) | 2021年APEC工商领·          | 导人中国<br>#C800# |

待审核通过后,您注册填写的邮箱会收到支付邮件(如下图),按 照要求完成支付即可。

| APEC } China<br>Existent<br>Council                           |  |  |  |  |  |
|---------------------------------------------------------------|--|--|--|--|--|
| 注册已确认                                                         |  |  |  |  |  |
| 您已成功注册中国加入APEC三十周年工商界主题活动暨2021年<br>APEC工商领导人中国论坛,请点击下方按钮进行付款。 |  |  |  |  |  |
|                                                               |  |  |  |  |  |
| 注册列表 机构审核 活动付款                                                |  |  |  |  |  |
| 选择支付方式                                                        |  |  |  |  |  |
| 如果您有任何问题,请联系 event@apecchinabc.org                            |  |  |  |  |  |

支付完成后,即可在邮箱中收到注册已确认(如下图)的邮件,代 表您已经成功注册 2021 年 APEC 工商领导人中国论坛。

注册已确认

| APEC工商领导人中国                                                                             | 1论坛。                                        |
|-----------------------------------------------------------------------------------------|---------------------------------------------|
| 中国加入APEC三十周年工商界主题活动暨20<br>坛<br>亚太经济合作组织(APEC)中国工商理事会主办                                  | 021年APEC工商领导人中国论                            |
| 翻2021年12月25日 (08:50 - 20:30) (GMT+8)<br>淡如射日历: iCal, Outlook, Google, Yahoo<br>雪香日程     |                                             |
| ♥北京万法文华造店<br>中国北京北京市朝阳区建国路93号(万法广场C座)<br>里示地器                                           | tt V.<br>R R TEL-SCEDE                      |
| https://apecchina.glucup.cn/event/中国加入apec三<br>十周年工商昇主題活动置2021年apec工商教导人中<br>面论坛-33816/ | 建国际 (113) 建国路<br>e E Mapbex E DonfstrentMap |
| 这是您的通行证,用于活动现场签到                                                                        | 管理我的注册                                      |
| #Satts                                                                                  |                                             |
| 状态<br>任支付 人民币 0.58                                                                      |                                             |
| 道行证类型<br>嘉宾景-                                                                           | 0000100100                                  |

您已成功注册中国加入APEC三十周年工商界主题活动暨2021年

三、注册截止日期

2021年12月22日,北京时间12:00